## Инструкция по настройке ADSL модема ZTE ZXV10 W300

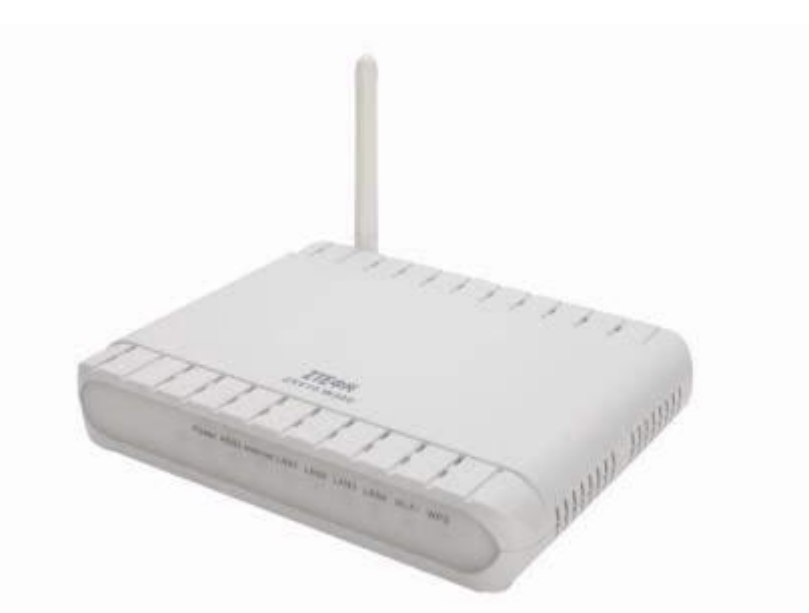

Подключите модем так, как показано на рисунке. ADSL-модем должен быть подключен к блоку питания, соединен с сетевой картой Вашего компьютера Ethernet-кабелем (RJ-45), который поставляется в комплекте с модемом, а также с абонентской линией (телефонной либо выделенной) дополнительным «телефонным» кабелем (RJ-11), который также поставляется в комплекте с модемом.

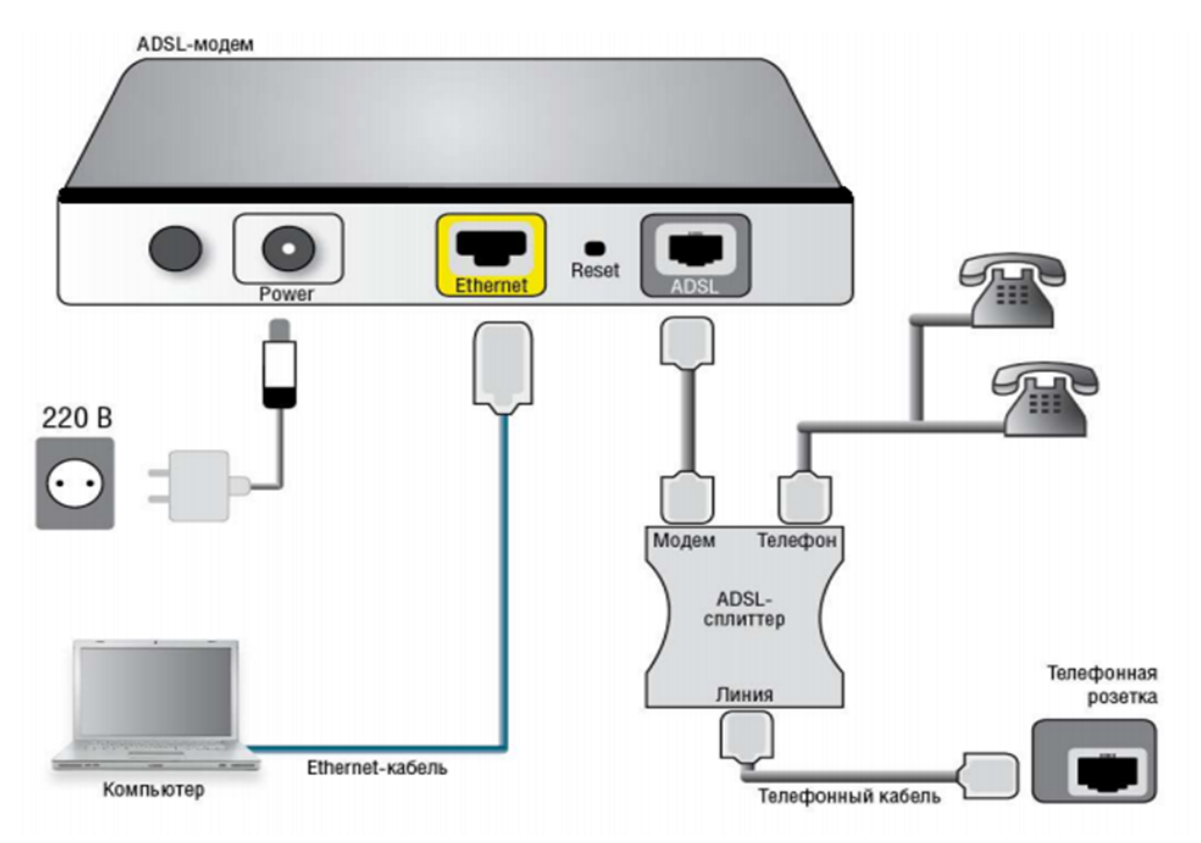

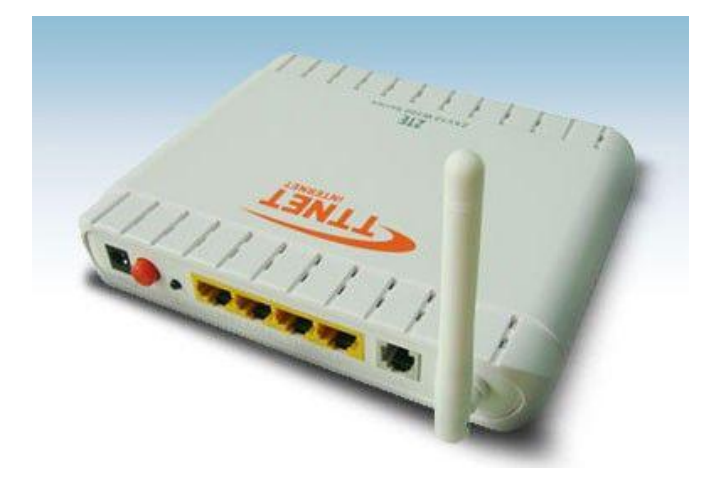

Разделение телефонного сигнала и Интернет производится посредством сплиттера, который также поставляется в комплекте.

После того как вы подсоединили модем к сети и вашему компьютеру, включили модем в сеть, и вам необходимо настроить сетевой интерфейс.

Если сетевая плата установлена и модем подключен к компьютеру, перейдите в меню «Пуск» – «Панель управления», как это показано на рисунке.

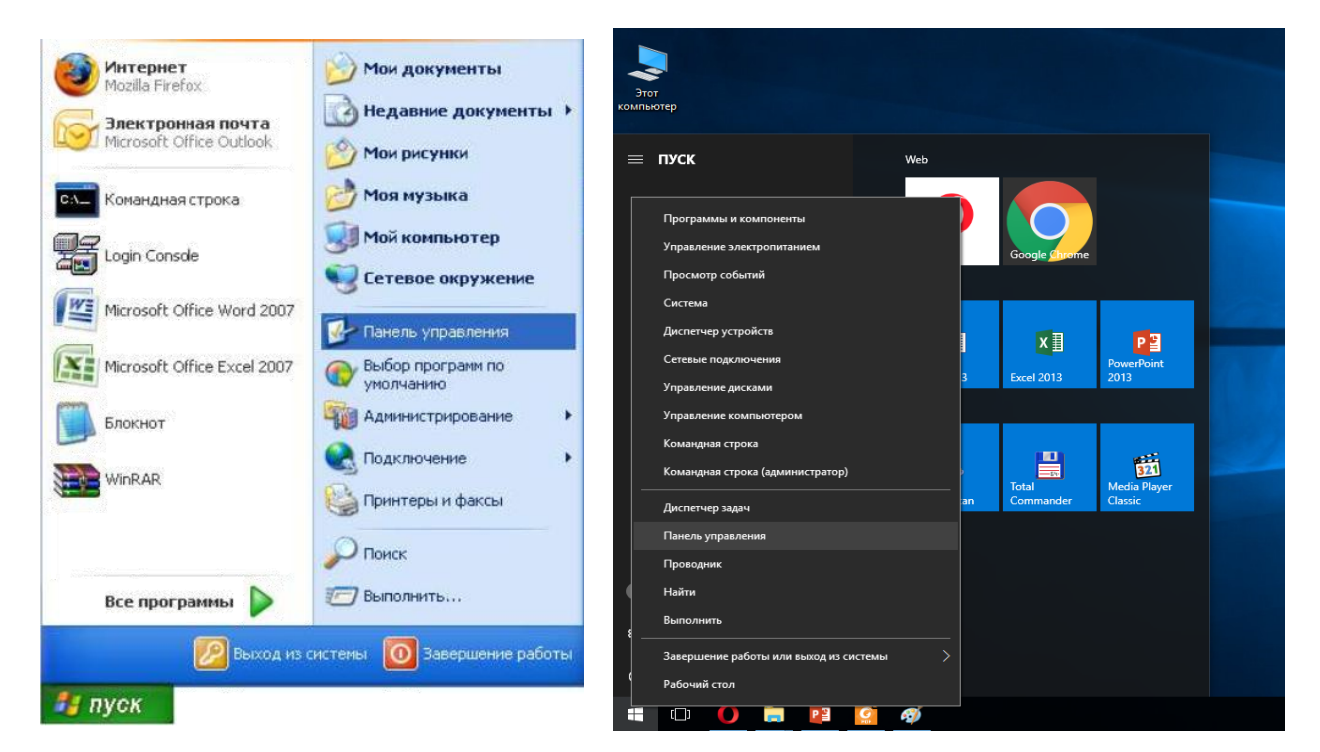

В «Панели управления» выберите «Центр управления сетями и общим доступом». В «Центре управления сетями» в левом фрейме выберите пункт «Управление сетевыми подключениями» (или пункт «изменение параметров адаптера»), как это показано на рисунке.

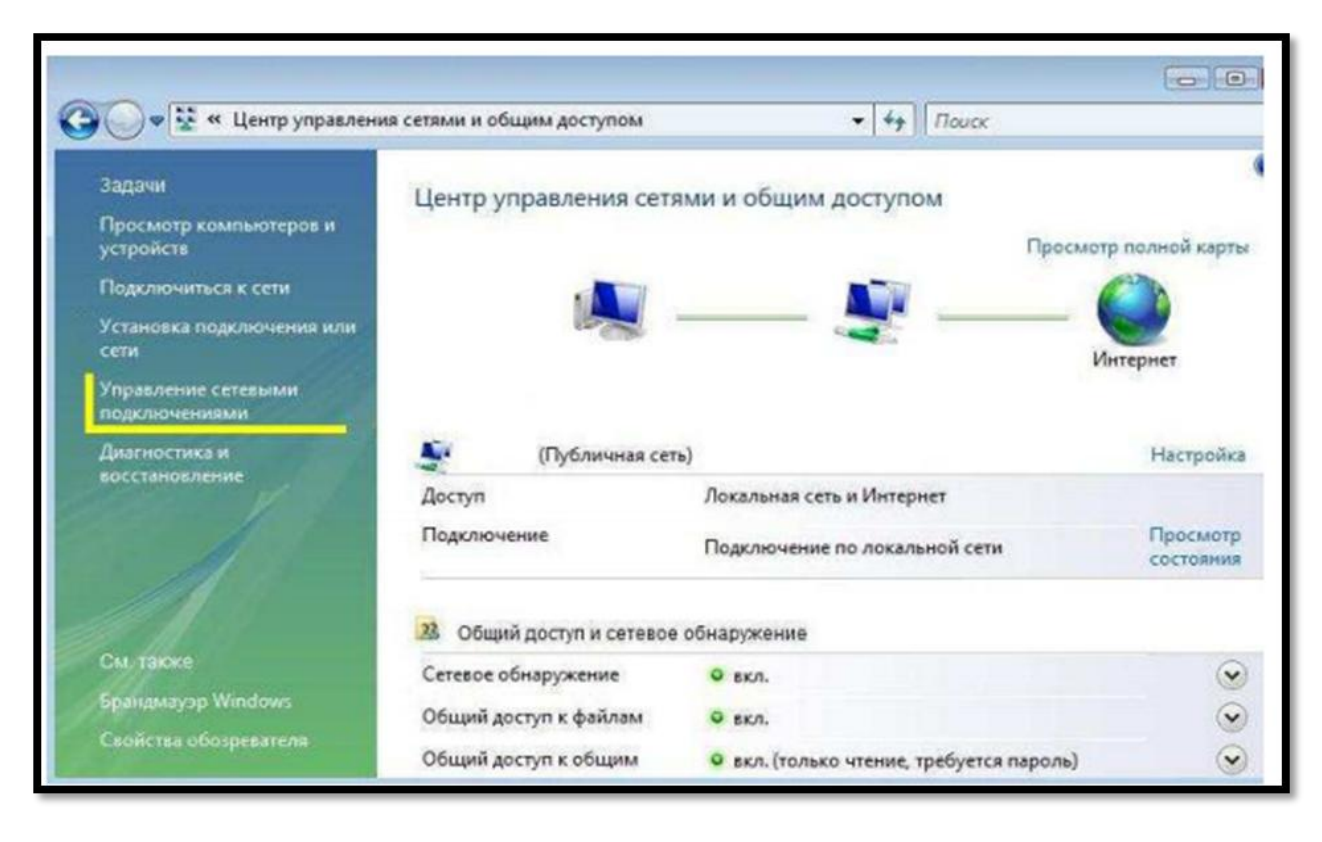

Нажмите по нему правой кнопкой мышки и в контекстном меню выберите «Свойства»

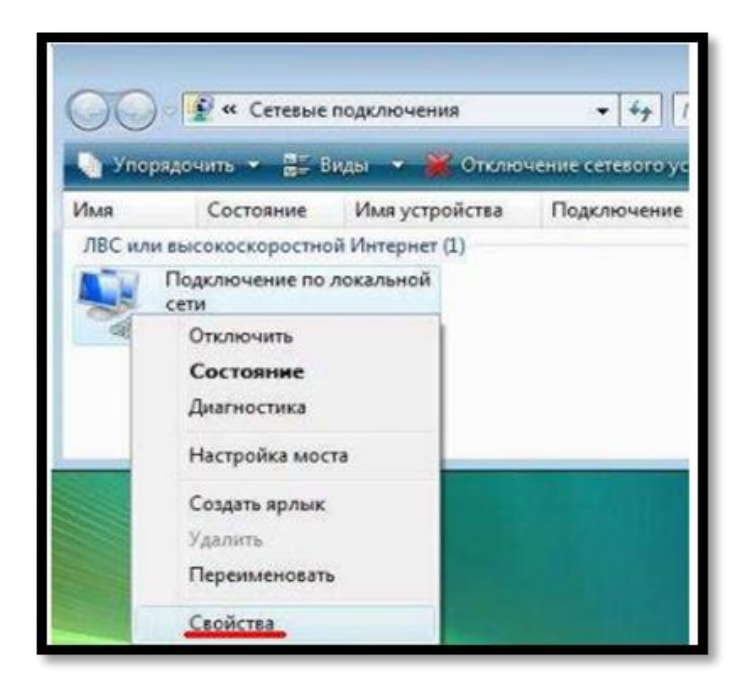

Вы увидите окно со свойствами подключения по локальной сети. В свойствах подключения по локальной сети снимите галочку напротив компонента «Протокол Интернета версии 6».

| Intel(R) PRO/10                                                            | 0 VE сетевое подкля                                                        | очение                                                  |
|----------------------------------------------------------------------------|----------------------------------------------------------------------------|---------------------------------------------------------|
|                                                                            |                                                                            | Настроить                                               |
| тмеченные компоне                                                          | нты используются з                                                         | тим подключением                                        |
| M. J. Deserves Mr.                                                         |                                                                            |                                                         |
| <ul> <li>Протокол ин</li> <li>Драйвер в/в</li> <li>Ответчик обн</li> </ul> | тернета версии 4 (П<br>тополога канальног<br>аружения топология            | СР/IРv4)<br>о уровня<br>и канального уровня             |
| Установить                                                                 | тернета версии 4 (П<br>тополога канальног<br>аружения топология<br>Удалить | СР/IРv4)<br>о уровня<br>и канального уровня<br>Свойства |

Затем выберите компонент «Протокол Интернета версии 4» и нажмите «Свойства».

Появится новое окно со свойствами «протокола TCP/IP». Выполните настройку параметров TCP/IP. Выполните настройку параметров TCP/IP, как показано на рисунке.

| Свойства: IP версии 4 (TCP/IPv4)                                                                             | ×                                                         |
|----------------------------------------------------------------------------------------------------|-----------------------------------------------------------|
| Общие                                                                                                    |                                                           |
| Параметры IP можно назначать авто<br>поддерживает эту возможность. В п<br>параметры IP у сетевого администра | матически, если сеть<br>ротивном случае узнайте<br>атора. |
| Получить IP-адрес автоматичес                                                                                | ски                                                       |
| <ul> <li>Использовать следующий IP-ад</li> </ul>                                                             | ipec:                                                     |
| ІР-адрес:                                                                                                    | 192.168.1.2                                               |
| Маска подсети:                                                                                               | 255.255.255.0                                             |
| Основной шлюз:                                                                                               | 192.168.1.1                                               |
| Получить адрес DNS-сервера ав                                                                                | втоматически                                              |
| • Использовать следующие адре                                                                                | ca DNS-cepвepos:                                          |
| Предпочитаемый DNS-сервер:                                                                                   | 192.168.1.1                                               |
| Альтернативный DNS-сервер:                                                                                   | 195.158.0.1                                               |
| Подтвердить параметры при в                                                                                  | ыходе Дополнительно                                       |
|                                                                                                    | ОК Отмена                                                 |

Сохраните настройки, нажав «ОК».

Для входа в настройки веб-интерфейса модема в адресной строке браузера необходимо ввести **192.168.1.1** и

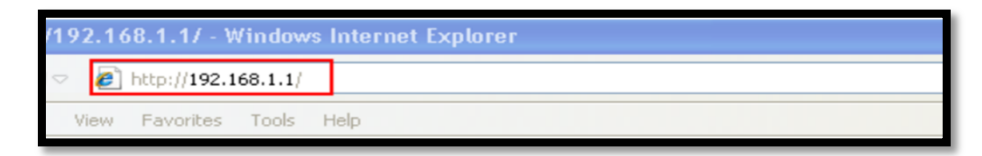

нажать клавишу Enter. В браузере откроется окно авторизации, где в полях:

Username прописывается admin

Password прописывается admin

Далее подтверждение кнопкой ОК

| Connect to 192.1                                                    | 68.1.1 🛛 🛛 🔀                                                                                  |
|---------------------------------------------------------------------|-----------------------------------------------------------------------------------------------|
| R                                                                   | GR.                                                                                           |
| The server 192.168.                                                 | 1.1 requires a username and password.                                                         |
| Warning: This server<br>password be sent in<br>without a secure con | is requesting that your username and<br>an insecure manner (basic authentication<br>nection). |
| <u>U</u> ser name:                                                  | 🖸 admin 🛛 👻                                                                                   |
| Password:                                                           | •••••                                                                                         |
|                                                                     | Remember my password                                                                          |
|                                                                     |                                                                                               |
|                                                                     | OK Cancel                                                                                     |

Появляется главное меню модема.

В разделе "Interface Setup" выберите пункт "Internet" : Далее отключаем все "Virtual Circuit" (кроме PVC 7) путём установки статуса Deactivated

| <b>E</b> 中兴   |                    |                                                        |                                           |                                      | ZXV10 W300                         |
|---------------|--------------------|--------------------------------------------------------|-------------------------------------------|--------------------------------------|------------------------------------|
| Interface     | Interface<br>Setup | Advanced<br>Setup                                      | Access<br>Management                      | Maintenance                          | Status                             |
| ATM VC        | Virtua             | I Circuit : PVCD                                       | WCs Summary                               |                                      |                                    |
| Qo5 -         |                    | Status : O Activateal<br>VPI: 8 (rang<br>VCI: 81 (rang | © Deactivated<br>e: 0~255)<br>e: 1~65535) | Отключаем в<br>Каждый пер-<br>(SAVE) | все РVС, кроме 7<br>еход сохраняем |
|               | A                  | M QoS: UBR  PCR: 0 cells/ SCR: 0 cells/                | second                                    | (Child)                              |                                    |
| Encapsulation |                    | MBS: Concells                                          |                                           |                                      |                                    |
|               |                    | O Static IP A<br>O PPPoA/PPI                           | Address<br>Address<br>PoE                 |                                      |                                    |
| Bridge Mode   | Encap              | sulation : 1483 Bridged                                | PLLC                                      |                                      | _                                  |
|               |                    | SAVE DE                                                | alete                                     |                                      |                                    |

После каждого отключения «PVC», чтобы сохранить настройки нажимаем "Save"

После того как PVC 1 - 6 отключены, переходим к настройкам PVC 7, устанавливаем "Status" Activated. Значения параметров VPI и VCI для г.Ташкента 0/35, для остальных регионов 0/33(3/100 для IPTV).

| IE 甲兴                |                      |                      |                      |                     | ZXV10 W30     |
|----------------------|----------------------|----------------------|----------------------|---------------------|---------------|
| Interface            | Interface<br>Setup   | Advanced<br>Setup    | Access<br>Management | Maintenance         | Status        |
|                      | Internet             | LAN Wireles          | 86                   |                     |               |
|                      |                      |                      |                      |                     |               |
| ATM VC               |                      |                      | (                    |                     |               |
|                      | Virtual              | Circuit PVC7 P       | Cs Summary           | я г Ташкента VCI 35 |               |
|                      |                      | VPI: 0 (range        | : 0~255)             |                     |               |
|                      |                      | VCI: 33 - (range     | 1~65535)             |                     |               |
| QoS —                | 4.74                 |                      |                      |                     |               |
|                      | Alf                  |                      | econd                |                     |               |
|                      |                      | SCR : Cells/s        | econd                |                     |               |
|                      |                      | MBS: 0 cells         |                      |                     |               |
| Encapsulation        |                      |                      |                      |                     |               |
|                      |                      | ISP: O Dynamic IP    | Address              |                     |               |
|                      |                      | O Static IP Ad       | dress                | Логин/парол         | пь выданный в |
|                      |                      | C Bridge Mod         | e                    | офисе прод          | аж UzUnline   |
| PPPoE/PPPoA          |                      |                      |                      | /                   |               |
|                      | Service              | ename : uzonline     |                      |                     |               |
|                      | Use                  | rname : 📃 🧹          |                      |                     |               |
|                      | Pass                 | sword :              |                      |                     |               |
|                      | Encaps<br>Deider Int | ulation              |                      |                     |               |
| Connection Setting — | Bridge Inte          | erface: O Activated  | • Deactivated        |                     |               |
|                      | Conn                 | ection : • Always On | (Recommended)        |                     |               |

Тип подключения "**ISP**" выбираем PPPoA/PPPoE. Указываем имя подключения "Servicename"(на скриншоте uzonline).

Далее вводим логин/пароль выданный в офисе продаж Uzonline в графы Username/Password.

Значение параметра "Encapsulation" выбираем "PPPoE LLC".

Отключаем "Bridge Interface" установив значение "Deactivated".

Далее параметр Connection, устанавливаем "Always On"

После параметра Connection, переходим к методу получения IP адреса «Get IP Address» и выбираем «Dynamic».

| LTA                  |                    |                                                                                                    |                             |             | ZXV10 W30 |
|----------------------|--------------------|----------------------------------------------------------------------------------------------------|-----------------------------|-------------|-----------|
| Interface            | interface<br>Setup | Advanced<br>Setup                                                                                                    | Access<br>Management        | Maintenance | Status    |
|                      | Internet LAN       | ) Witele                                                                                                    | 85                          |             |           |
|                      | Servicenam         | e : uzonline                                                                                                    |                             |             |           |
|                      | Usernam            | e: <b>mana</b>                                                                                                    |                             |             |           |
|                      | Passwor            | d:                                                                                                    |                             |             |           |
|                      | Encapsulatio       | n : PPPoE LLC                                                                                                    |                             |             |           |
|                      | Bridge Interfac    | e: O Activated                                                                                                    | C Deactivated               |             |           |
| Connection Setting - |                    | -                                                                                                    |                             |             |           |
|                      | Connectio          | n : O Always Or                                                                                                    | (Recommended)               | 221.2       |           |
|                      |                    | C Connect Or                                                                                                    | n-Demand (Close if idle for | minutes)    |           |
|                      |                    | C Connect M                                                                                                    | anually                     |             |           |
| ·                    | TCP MSS Optio      | n : TCP MSS(defau                                                                                                    | ult 1400) 1400 bytes        |             |           |
| IP Address —         | Out ID A data      |                                                                                                    | N                           |             |           |
|                      | Get IP Addres      |                                                                                                    | Jynamic j                   |             |           |
|                      | D Subset Mes       |                                                                                                    |                             |             |           |
|                      | IF Sublict Mas     | 0.000                                                                                                    |                             |             |           |
|                      | - Odewa            | T Epable                                                                                                    |                             |             |           |
|                      | Default Rout       |                                                                                                    |                             |             |           |
|                      | TCP MTU Optio      | n : TCP MTU/defau                                                                                                    | ,<br>ut:1492)1492 bytes     |             |           |
|                      | Dynamic Rout       | e : RIP2-8                                                                                                    | Direction : Both            |             |           |
|                      | Multica            | st Disabled                                                                                                    |                             |             |           |
|                      | MAC Spoofin        | a: O Enabled @                                                                                                    | Disabled                    |             |           |
|                      |                    | 00:00:00:00:00                                                                                                    | 1:00                        |             |           |
|                      |                    | and the second second s |                             |             |           |
|                      |                    |                                                                                                    |                             |             |           |
|                      |                    | SAVE DE                                                                                                    |                             |             |           |

У параметра «*NAT*», значение ставим "*Enable*".

Далее переходим к параметру "Default Route" и устанавливаем значение "Yes"

Для того чтоб сохранить настройки, нажимаем "Save"

Переходим в раздел "Lan":

| <b>E</b> 中兴     |                               |                                            |                               |             | 7XV10 W30 |
|-----------------|-------------------------------|--------------------------------------------|-------------------------------|-------------|-----------|
| Interface       | Interface<br>Setup            | Advanced<br>Setup                          | Access<br>Management          | Maintenance | Status    |
| Router Local IP | Main ID A                     | Holese - 102 158 1 1                       | _                             |             |           |
|                 | Main Subne<br>Alias IP Ar     | t Mask : 255.255.255.1<br>ddress : 0.0.0.0 | 0                             |             |           |
|                 | Alias Subne                   | t Mask : 0.0.0.0                           |                               |             |           |
|                 | Dynamic<br>M                  | Route : RIP2-B                             | Direction : None              |             |           |
|                 | IGMP                          | Snoop : O Disabled                         | C Enabled                     |             |           |
| DHCP            |                               |                                            |                               |             |           |
| DHCP Server -   |                               | DHCP: O Disabled                           | C Enabled O Relay             |             |           |
|                 | Starting IP Ad                | ddress: 192.168.1.2                        | Current Pool Summ             | ary         |           |
|                 | IP Poo<br>Leas                | I Count : 32<br>e Time : 259200 sec        | onds (0 sets to default value | of 259200)  |           |
|                 | Physics                       | Ports : VVV                                |                               |             |           |
| DNS -           |                               | 1 2 3                                      | 4                             |             |           |
|                 | DNS                           | Relay: Use Auto Dis                        | covered DNS Server Only       |             |           |
|                 | Primary DNS:<br>Secondary DNS | Server : N/A<br>Server : N/A               |                               |             |           |
|                 |                               |                                            |                               |             |           |
|                 |                               | SAVE C                                     | ANCEL                         |             |           |

Для параметра "IGMP Snoop" устанавливаем значение "Enabled", также и для параметра "DHCP" устанавливаем значение "Enabled".

Для того чтоб сохранить настройки, нажимаем "Save"

## Настройка Wi-Fi

| ZTE中兴                   |                                    |                               |                                            |                    | 710 (40 ) 4/20        |
|-------------------------|------------------------------------|-------------------------------|--------------------------------------------|--------------------|-----------------------|
| Interface               | Interface<br>Setup<br>Internet LAN | Advanced<br>Setup<br>Wirele   | Access<br>Management                       | Maintenance        | Status                |
| Access Point Settings   | Access Point                       | C Activated                   | O Deactivated                              |                    |                       |
|                         | Channe<br>Beacon Interva           | l: Autor Curren<br>l: 100 ms( | nt Channel: <b>1999</b><br>range: 20~1000) |                    |                       |
|                         | RTS/CTS Threshold                  | 1: 2347 byte                  | s(range: 1500~2347)                        |                    |                       |
|                         | Fragmentation Threshold            | 1: 2346 byte                  | s(range: 256~2346, even nur                | nbers only)        |                       |
|                         | DTIN                               | 1: 1 (ran                     | ge: 1~255)                                 |                    |                       |
|                         | Wireless Mode                      | : 802.11b+g+n                 |                                            |                    |                       |
|                         | Station Number                     | : 16 (ran                     | ge: 0~16)                                  |                    |                       |
| 11n Settings            |                                    |                               |                                            |                    |                       |
|                         | Channel Bandwidth                  | : 20/40 MHz 🐨                 |                                            |                    |                       |
|                         | Extension Channe                   | : spove the cont              | rol channel                                |                    |                       |
|                         | Guard Interva                      | L: AUTO                       |                                            |                    |                       |
|                         | MCS                                |                               |                                            |                    |                       |
| Multiple SSIDs Settings |                                    |                               |                                            |                    |                       |
|                         | CCID Index                         |                               |                                            | Произвольный па    | роль для<br>8 анаков) |
|                         | Broadcast SSID                     |                               |                                            | Aucryna no wi-ii(o | го знаков)            |
|                         | SSID                               | ZTE                           |                                            |                    |                       |
|                         | Authentication Type                | WPA2-PSK                      |                                            |                    |                       |
| WPA2-PSK                |                                    | L                             | -/                                         |                    |                       |
|                         | Encryption                         |                               | /                                          |                    |                       |
|                         | error yprior                       |                               |                                            | 18+63 450          | I characters or       |
|                         | Pre-Shared Key                     | Thereare                      |                                            | Ko-oo Aso          | on on outer a Or      |

Для параметра "Access Point" устанавливаем значение "Activated".

Далее "Broadcast SSID" выбираем "Yes", "Authentication Type" устанавливаем "WPA2-PSK".

Параметру "Encryption" устанавливаем значение "TKIP/AES"

В графе "**Pre-Shared Key**" указываете пароль на доступ к Wi-fi, не менее 8 символов. Фильтрацию по МАК-адресам отключаем(опционно), для доступа всем устройствам, установив статус "**Deactivated**"

|                                |                                                                                        |                                                      |                            |                           | ZXV10 W3      |
|--------------------------------|----------------------------------------------------------------------------------------|------------------------------------------------------|----------------------------|---------------------------|---------------|
| Interface                      | Interface A<br>Setup                                                                   | dvanced<br>Setup                                     | Access<br>Management       | Maintenance               | Status        |
|                                | Internet LIAN                                                                          | Wireless                                             |                            |                           |               |
|                                | MCS                                                                                    | AUTO                                                 |                            |                           |               |
| Multiple SSIDs Settings        |                                                                                        |                                                      |                            |                           |               |
|                                | SSID Index                                                                             |                                                      |                            |                           |               |
|                                | Broadcast SSID                                                                         | O Yes O No                                           |                            |                           |               |
|                                | SSID                                                                                   | ZTE                                                  |                            |                           |               |
|                                | Authentication Type                                                                    | WPA2-PSK                                             |                            |                           |               |
| WPA2-PSK                       | 1.                                                                                     | 572                                                  |                            |                           |               |
|                                | Encryption                                                                             | TKIP/AES                                             |                            |                           |               |
|                                | Die Chavad Kau                                                                         | -                                                    |                            | (8~63 ASCI                | characters or |
|                                | Pre-Shared Key                                                                         | 64 hexadecimal c                                     | haracters)                 |                           |               |
| Wireless MAC Address<br>Filter |                                                                                        |                                                      |                            |                           |               |
|                                | Active                                                                                 | O Activated                                          | Deactivated                |                           |               |
|                                | Action                                                                                 | Allow Associatio                                     | n 🔽 the follow Wireless LA | N station(s) association. |               |
|                                | Mac Address #1                                                                         | 00:00:00:00:00:0                                     | 0                          |                           |               |
|                                | Mac Address #2                                                                         | 00:00:00:00:00:0                                     | 0                          |                           |               |
|                                | HIGG FIGHT COO FL                                                                      |                                                      |                            |                           |               |
|                                | Mac Address #3                                                                         | 00:00:00:00:00:00                                    | 0                          |                           |               |
|                                | Mac Address #3<br>Mac Address #4                                                       | 00:00:00:00:00:00:0                                  | 0                          |                           |               |
|                                | Mac Address #3<br>Mac Address #4<br>Mac Address #5                                     | 00:00:00:00:00:00:0<br>00:00:00:00:00:00:0<br>00:00: | 0<br>0<br>0                |                           |               |
|                                | Mac Address #3<br>Mac Address #4<br>Mac Address #5<br>Mac Address #6                   | 00:00:00:00:00:00<br>00:00:00:00:00:00<br>00:00:     | 0<br>0<br>0                |                           |               |
|                                | Mac Address #3<br>Mac Address #4<br>Mac Address #5<br>Mac Address #6<br>Mac Address #7 | 00:00:00:00:00:00<br>00:00:00:00:00:00<br>00:00:     |                            |                           |               |

Для того чтоб сохранить настройки, нажимаем "Save"

Проверяем сделанные настройки через раздел "Interface Setup" пункт "Internet": Нажимаем на "PVCs Summary"

| Inter | ace                                          |                            | enace                 | Ad                    | vanced                                       | Access    | Ma         | intenance                | Statu |
|-------|----------------------------------------------|----------------------------|-----------------------|-----------------------|----------------------------------------------|-----------|------------|--------------------------|-------|
|       |                                              | Inte                       | met                   | LIAN                  | Wireless                                     | Managenn  | ent        |                          |       |
|       | ΑΤΜ Υ(                                       |                            |                       |                       |                                              |           |            |                          |       |
|       |                                              |                            | Virt                  | ual Circuit :         | PVC7 V PVC                                   | s Summary |            |                          |       |
|       | ATM VCs L                                    | .ist                       |                       |                       |                                              |           |            | _ □                      | ×     |
|       |                                              |                            |                       |                       | 192.168.1.                                   | 1         |            |                          |       |
|       | 11 80 200                                    | (9)) N/N                   |                       |                       |                                              |           |            |                          | ·     |
|       | 7TE                                          | 王と                         |                       |                       |                                              |           |            |                          |       |
|       | LIC                                          | 中六                         |                       |                       |                                              |           |            |                          |       |
|       | Service                                      | Informat                   | ion Su                | mmary                 |                                              |           |            |                          |       |
| _ [   | #                                            | Active                     | VPI                   | VCI                   | ENCAP                                        | Mux       | IP Address | Status                   |       |
| - 1 I | PVC0                                         | No                         | 8                     | 81                    | RFC 1483                                     | LLC       | -          | N/A                      |       |
|       |                                              | No                         | 0                     | 35                    | RFC 1483                                     | LLC       | 0          | N/A                      |       |
|       | PVC1                                         |                            |                       | 35                    | RFC 1483                                     | 110       |            | N/A                      |       |
|       | PVC1<br>PVC2                                 | No                         | 8                     | ww.                   |                                              | betwww.   |            |                          |       |
|       | PVC1<br>PVC2<br>PVC3                         | No<br>No                   | 8                     | 32                    | RFC 1483                                     | LLC       | 2          | N/A                      |       |
|       | PVC1<br>PVC2<br>PVC3<br>PVC4                 | No<br>No<br>No             | 8<br>0<br>0           | 32<br>100             | RFC 1483<br>RFC 1483                         |           |            | N/A<br>N/A               |       |
|       | PVC1<br>PVC2<br>PVC3<br>PVC4<br>PVC5         | No<br>No<br>No<br>No       | 8<br>0<br>0<br>8      | 32<br>100<br>36       | RFC 1483<br>RFC 1483<br>RFC 1483             |           |            | N/A<br>N/A<br>N/A        |       |
|       | PVC1<br>PVC2<br>PVC3<br>PVC4<br>PVC5<br>PVC6 | No<br>No<br>No<br>No<br>No | 8<br>0<br>0<br>8<br>0 | 32<br>100<br>36<br>33 | RFC 1483<br>RFC 1483<br>RFC 1483<br>RFC 1483 |           | •          | N/A<br>N/A<br>N/A<br>N/A |       |

На данном этапе настройки модема закончены.

| Свойства: Протокол Интернета (ТСР/ІР)                                                                                                    | ? ×  |
|----------------------------------------------------------------------------------------------------|------|
| Общие Альтернативная конфигурация                                                                                                    | 2.2  |
| Параметры IP могут назначаться автоматически, если сеть<br>поддерживает эту возможность. В противном случае параметры<br>IP можно получить у сетевого администратора. |      |
| Получить IP-адрес автоматически                                                                                                    |      |
| О Использовать следующий IP-адрес:                                                                                                    |      |
| IP-apec:                                                                                                    |      |
| Маскалодрети                                                                                                    |      |
| Веневной шлюз:                                                                                                    |      |
| Получить адрес DNS-сервера автоматически                                                                                                    |      |
| О Использовать следующие адреса DNS-серверов:                                                                                                    |      |
| Предпочитаемых DNS-сервер:                                                                                                    |      |
| Альтернативных DNS-сервер.                                                                                                    |      |
| Устанавливаем после настройки модема Дополнитель                                                                                                    | H0   |
| OK OT                                                                                                    | лена |

И последнее, устанавливаем у локального подключения, автоматический метод получения IP адресов.

Если настроили всё правильно, то у вас должен загореться зелёный индикатор "Internet".